on Adding Assignment

]-Pager

Adding frames to InCopy assignments for editing in Adobe InCopy.

## » Adding Related Content to InCopy Assignments

## Step 1

Use a snippet or create a text frame to add to an InCopy assignment.

## Step 2

Select the frame, click the BLOX Total CMS menu and choose Add Selected to.

## Step 3

Choose the slug of the story to which you want to add the content.

## Step 4

Select the Element Type from the drop-down menu in the dialog box that appears. This could be pullquote, print headline, print subheadline, kicker, etc.

## Step 5

Click OK.

#### Kerry pushes back against critics of Iran deal Xxxxxxx xxxx XXXXXXXXX XXXX Kerry: Jaik of a petter Iran fairs Committee urging lawmakers to reject the deal. "It isn't a better deal, some sort xxxxxxxxxxx leal is 'fantasy, plain and <sup>\*\*</sup>If init a better deal, some set of unicorn arrangement involv-ing Iran's complete capitulation," Kerry told the Senate Poreign Re-thome Committee. XXXXX XXXXXX XXXX "Let me underscore, the alterna imnla' \*\*\*\*\*\* RV DEB RIECHMANN ids for on TV ter hearing the secre and other administr make the same claim day in a closed-door XIIIIIII what we're seeing ads for on 1 v, he said at the first public hearing on the controversial deal to lift He spoke as Sen. Bob Corter of Tennes see and other Republicans spoke scorn fully of the administra-tion's claim that the only alternahe Associated Press ae said at un merial deal to me so the controversial deal to me economic and other sanctions in exchange for concessions of the Is-lamic state's nuclear program. He (00)0(00(0) WASHINGTON — Secretary of State John Kerry bluntly chal-enged critics of the Obama ad-ninistration's nuclear deal with the or Theorem - efficient 2000 nakers tive to the deal that was reached was a war with Iran. "You guys h oxled," adde BC-US--Iran Deal-Congress,4th Ld-Writethru ...placeholder... Add Selected to. Adding 1 selected frame

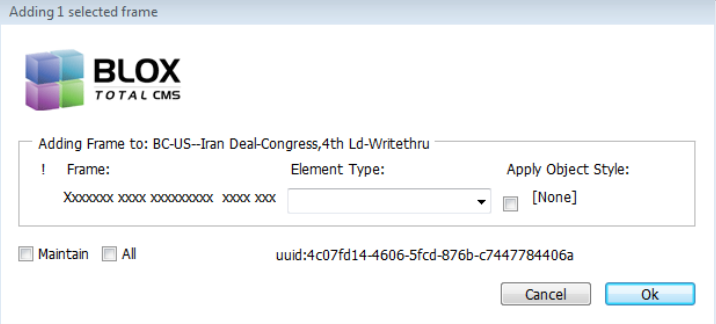

# » Adding Captions to InCopy Assignments

## Step 1

Use a snippet or create a text frame to add to an InCopy assignment.

## Step 2

Select the frame, click the BLOX Total CMS menu and choose Add Selected to.

Step 3

Choose the slug of the story to which you want to add the content.

## Step 4

Select Caption Jump or Wild Art as the Element Type from the drop-down menu in the dialog box that appears.

### Step 5 Click OK.

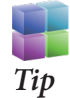

While it would seem logical to select caption as the element type for a caption added to an assignment, you would be adding a caption to the story — and stories don't have captions. This could break the assignment and cause you to not be able to open the asset again.